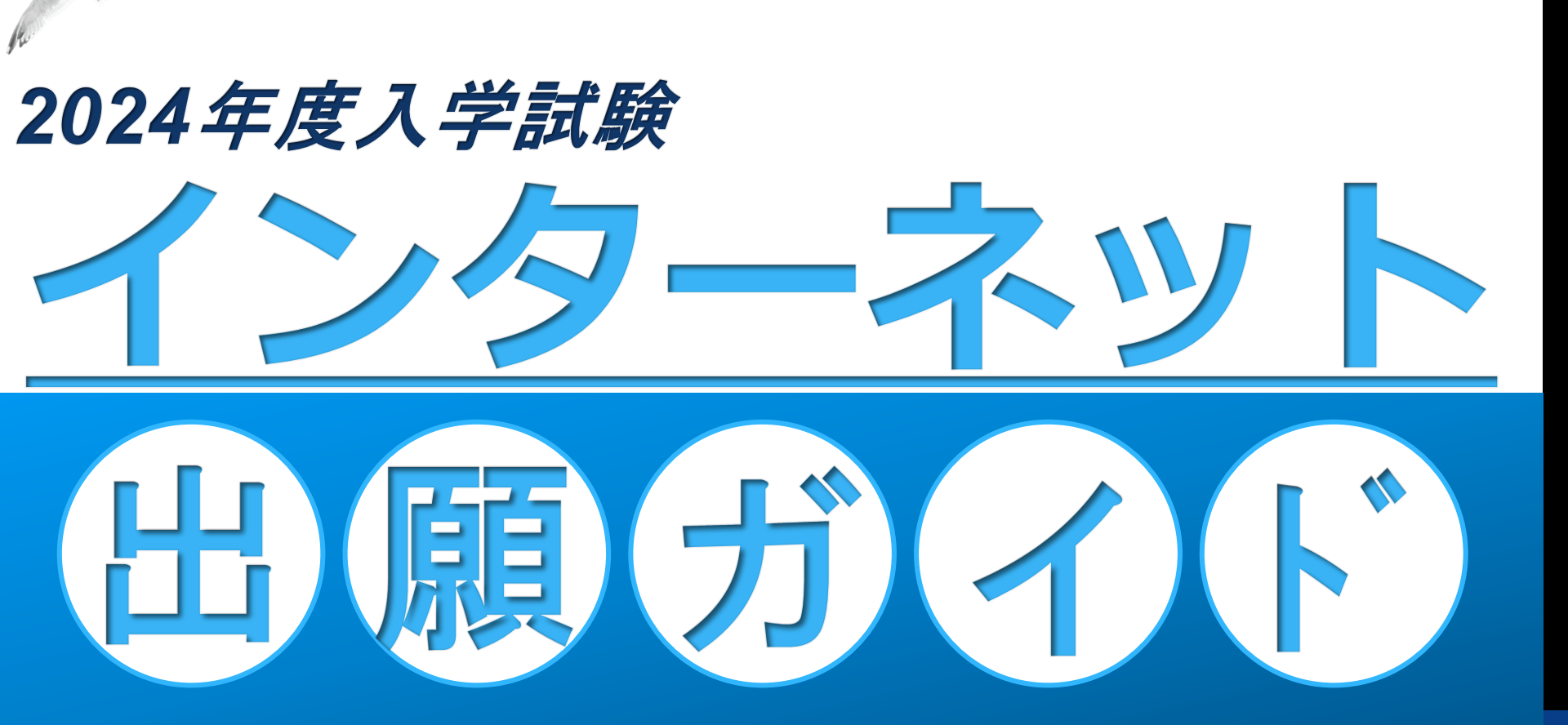

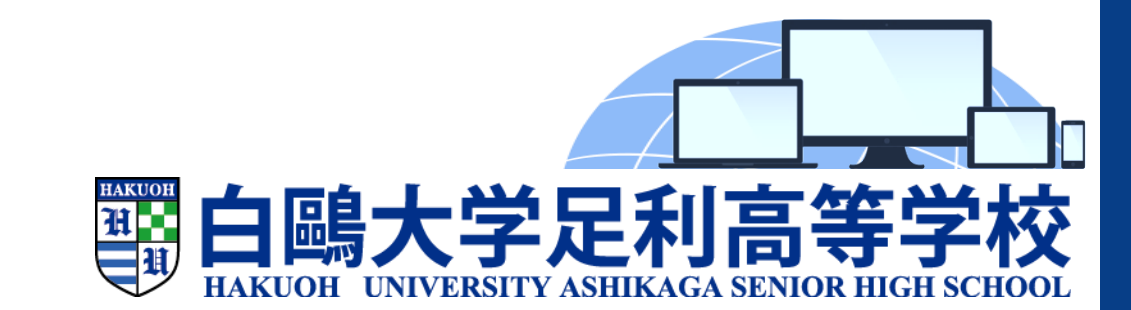

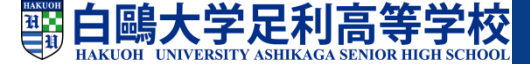

目 次

□インターネット出願の流れ □利用環境を準備する 1.出願サイトにアクセスする 2.IDを登録する 3.メールアドレスを送信する 4.志願者氏名とパスワードを登録する 5.志願者情報を登録する 6.マイページにログインする 7.出願を開始する 8.入学試験確認票を確認する 9.志願者情報を登録する 10.試験を選択する 11.試験を確認する 12.受験料を確認する 13.支払方法を選択し支払いをする

- 14.受験票を印刷する
- 15.受験票を確認する
- 16.出願書類を提出する
- □インターネット出願の環境
  - がない場合

# インターネット出願の流れ

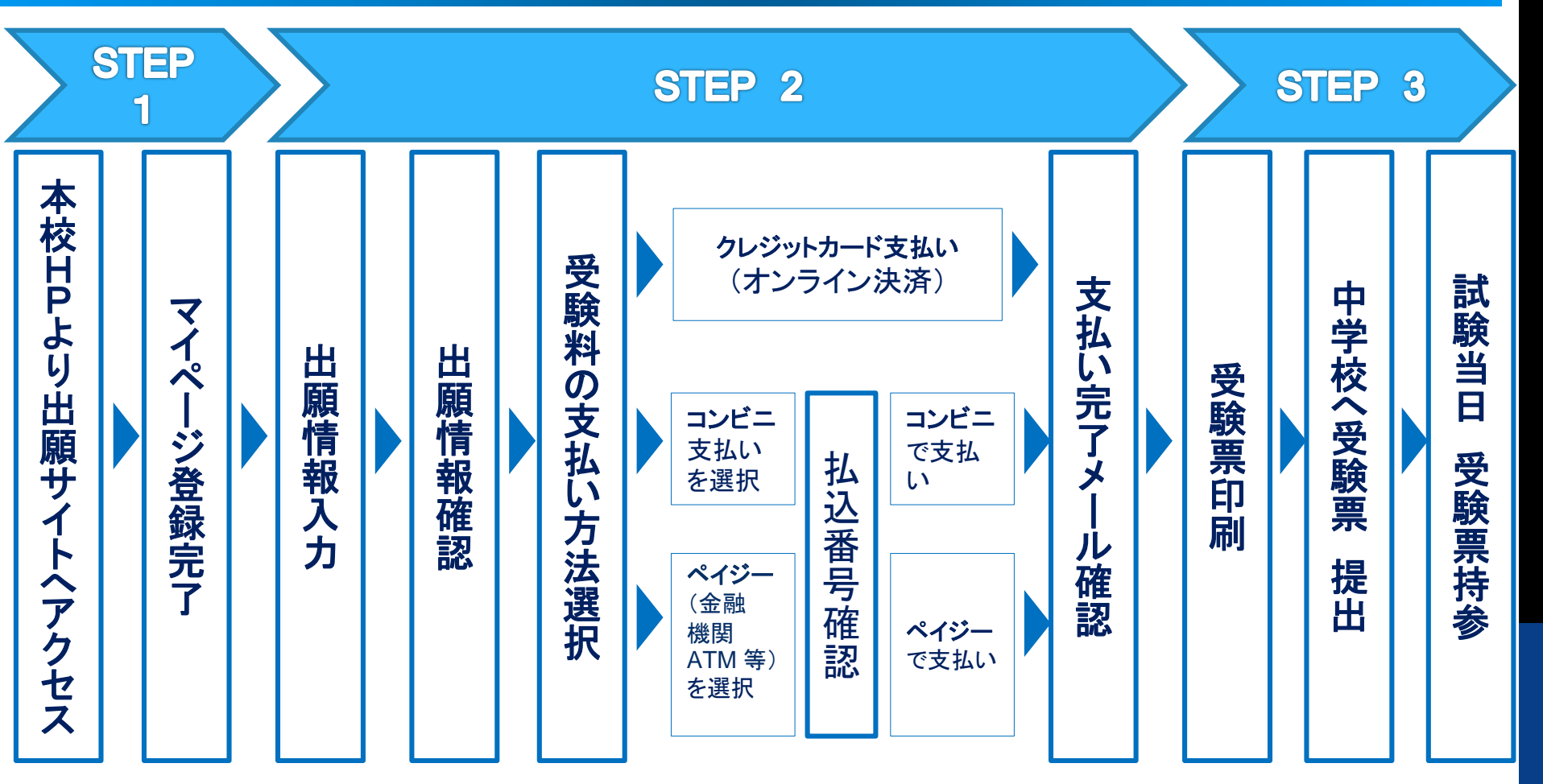

インターネット出願

出願書類 提出

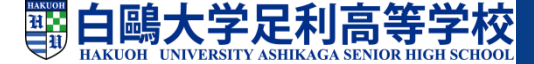

## ☑利用環境を準備する

#### ①インターネットに接続できるパソコン、 スマートフォンなどを準備

#### ②利用可能なメールアドレス

保護者のメールアドレスをご使用ください。

#### ③入学試験確認票

入学試験確認票(中学校の先生の確認が済んでいる もの)を手元に準備する(入学案内 P.38、40)

#### ④A4サイズを印刷できるプリンタ

インターネット出願では、受験票もご自宅で取得・ 印刷していただくので、印刷するためのプリンタ も準備してください。

もし、ご自宅でプリンタを準備できない場合は、 コンビニエンスストアに設置されているマルチコ ピー機を使っても印刷が可能です。

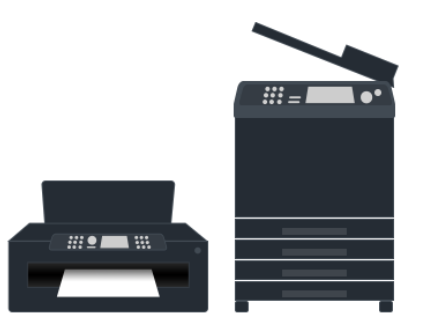

#### ※インターネットの利用環境が 準備できない場合は、

出願期間中に、本校事務室受付窓口に コンピュータをご用意いたしますので、 お手数ですが、本校舎までご来校いただ き出願手続きを行ってください。 詳しくはP.22をご覧ください。

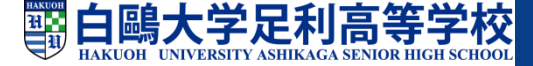

## 1.出願サイトにアクセスする

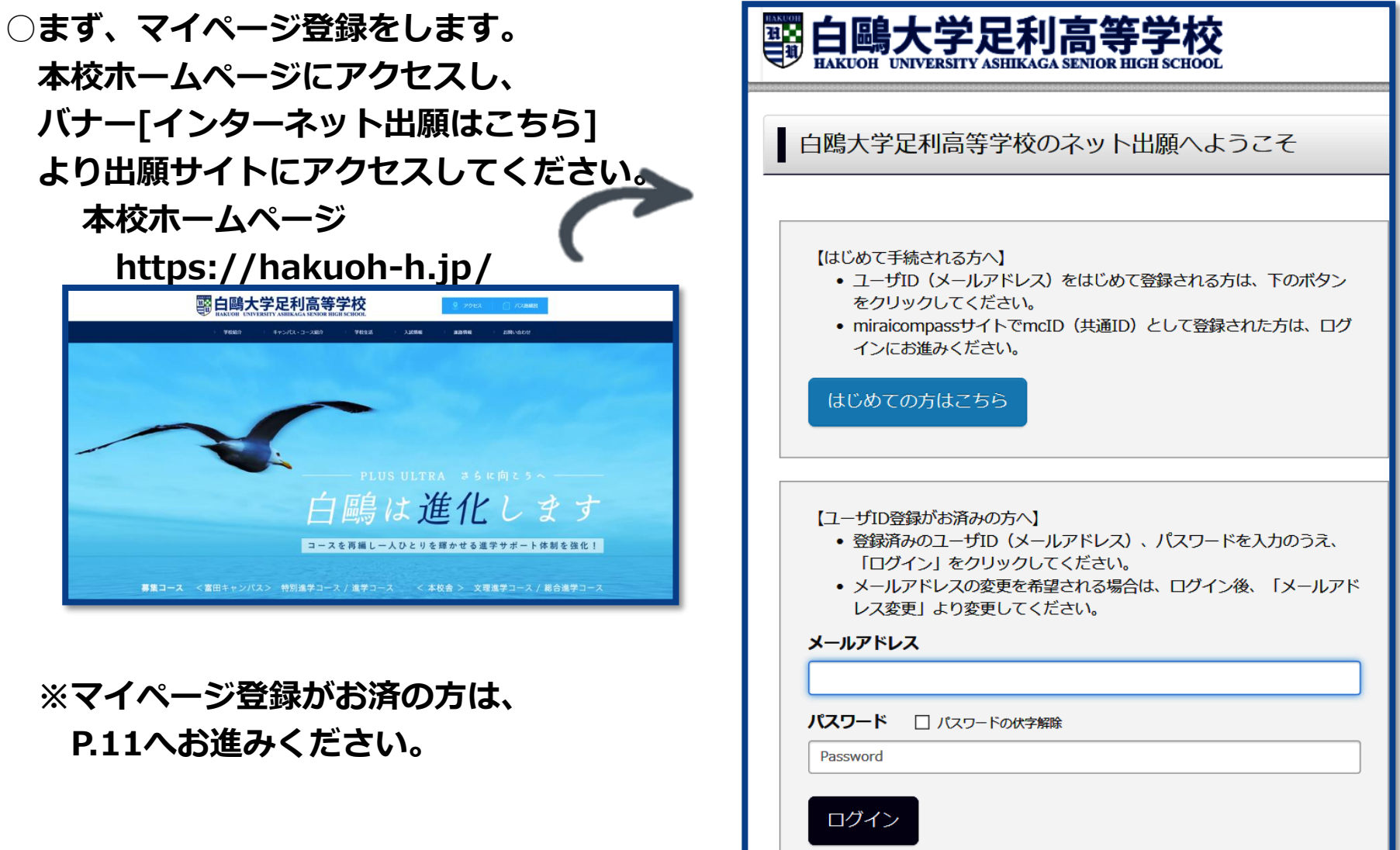

パフロードをお忘れの方けこちら

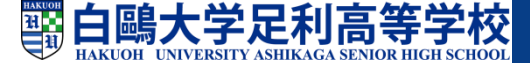

## 2. IDを登録する

○ID(保護者のメールアドレス)を登録します。

- パソコン、スマホ及びタブレットPCなどで
   お使いの保護者のメールアドレスを使用し
   ます。
- ○迷惑メール対策を設定されている方は、 以下の動作が可能か設定を確認してください。
- ・「@e-shiharai.net」からのメール受信
- ・URL付きメールの受信

| ٦ |
|---|
|   |
|   |

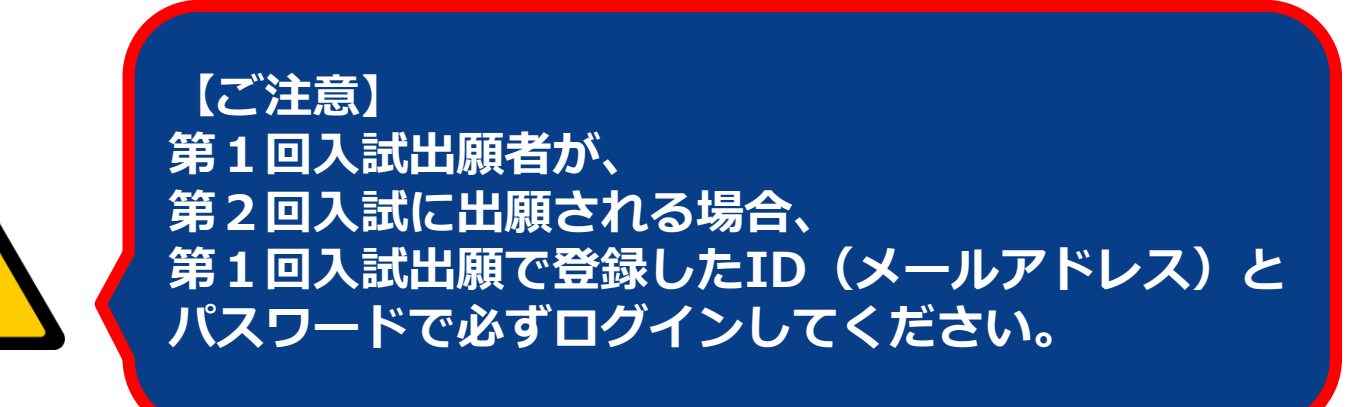

// くて 塩ミ

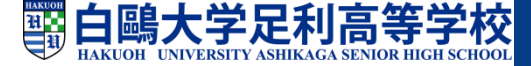

# 3.メールアドレスを送信する

○初めに、インターネット出願サイトの 『はじめての方はこちら』ボタンを 押してください。 <事前に設定をご確認ください> 「@e-shiharai.net」からのEメールが受信できるように設定してください。 確認コードお知らせメールにはURLが記載されております。URL付メールが受信できるように設定してく ○メールアドレスを入力後、 ださい。 各キャリアのメール受信設定方法は、こちらでご確認ください。 「送信」ボタンを押してください。 docomo au SoftBank 登録するメールアドレスを記入 メールアドレス tsubasa@miraicompass.jp 未来コンパス中学 戻る 【はじめて される方へ】 (メールアドレス)をはじめて登録される方は システムに関するお知らせ システムからのお知らせはありません 12-410 メールアドレス)、バスワードを入力のうえ、 登録者 (md てください。 x-JL7 Eを希望される場合は、ログイン後、「メールアド レス変更」より変更してください。 メールアドレス email パスワード 目 パスワードの伏字編集 Pessword ログイン パスワードをお忘れの方はこちら

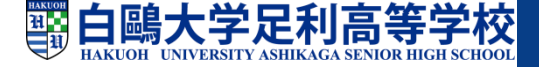

## 4.志願者氏名とパスワード登録

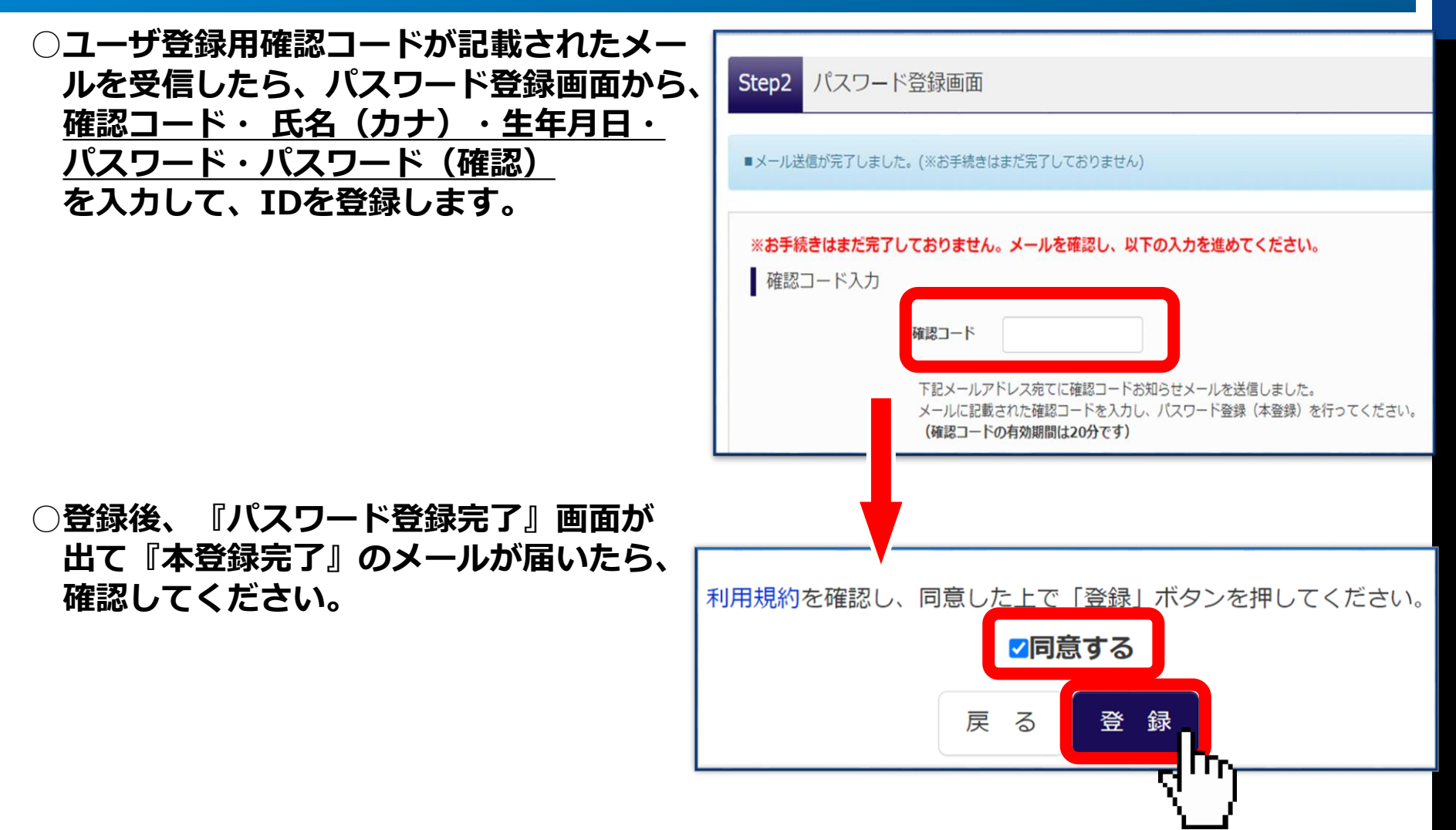

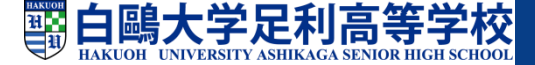

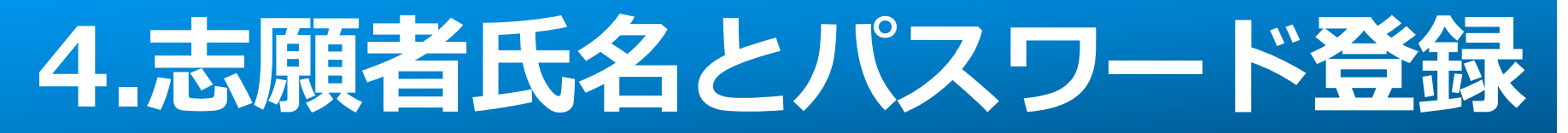

#### ○『パスワード登録完了』画面が出たら、 次に、『ユーザ情報登録へ』を押しユーザ情報を登録します。

| E-mail送信 パスワード登録 パス                                | ワード登録完了 志願者情報登録 志願者情報登録 完了 |  |  |  |  |  |
|----------------------------------------------------|----------------------------|--|--|--|--|--|
| Step3 パスワード登録完了                                    |                            |  |  |  |  |  |
| メールアドレスとパスワードが登録されました。<br>「ログイン」ボタンよりログインを行ってください。 |                            |  |  |  |  |  |
| メールアドレス                                            | @                          |  |  |  |  |  |

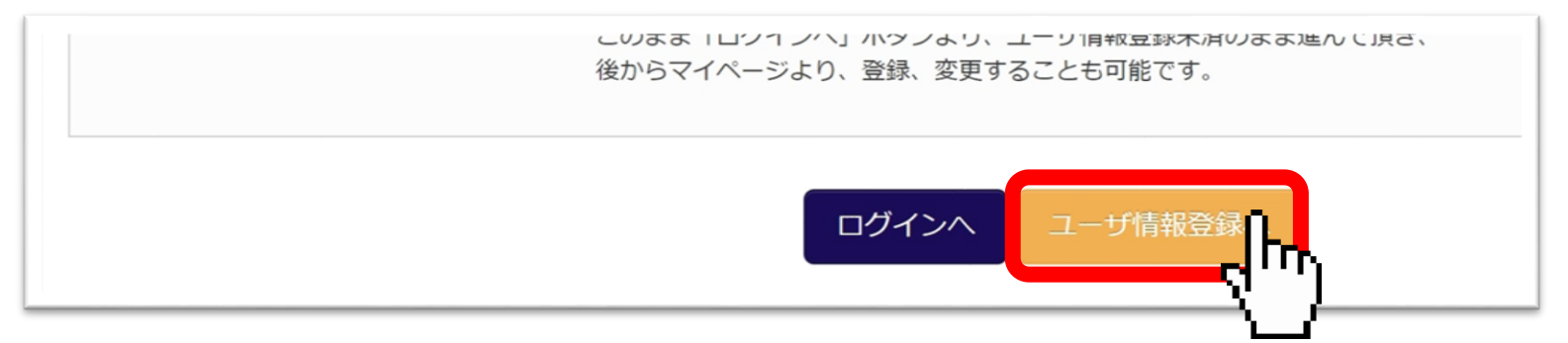

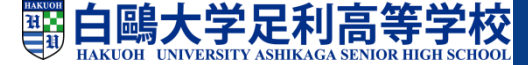

## 5.志願者情報を登録する

○志願者および保護者の情報を 登録してください。

- ○氏名などの漢字に、パソコンで表示 できない文字を含む場合は、<u>簡易な</u>
   <u>字体</u>に置き換えて入力してください。
   また、簡易な字体もない場合は、
   カタカナで入力してください。
- ○アルファベット表記の名前は、
   氏名(漢字)・氏名(カナ)とも
   <u>カタカナで</u>入力してください。
- ○必要な項目の入力が終わったら、
   画面下部にある『登録』のボタンを
   押し、次へ進んでください。

| E-mail送信 パスワード登録 パス                                                                                                    | ワード登録完了 🔪 志願者情報登録 🔪 志      | 源者情報登録 完了 |  |  |  |  |
|----------------------------------------------------------------------------------------------------|----------------------------|-----------|--|--|--|--|
| Step4 志願者情報入力                                                                                                    |                            |           |  |  |  |  |
| お知らせ<br>各項目の入力は任意です。入力頂いた内容は、お申込時に初期表示されますが、<br>変更いただくことも可能です。<br>入力する項目は、当画面の名称と各学校サイトの名称で異なることがあります。<br>(例) 当画面⇒氏名(漢字)、学校サイト⇒志願者氏名(漢字) |                            |           |  |  |  |  |
| 志願者情報入力                                                                                                    |                            |           |  |  |  |  |
| 氏名(漢字)                                                                                                    | 姓: 例)未来                    | 名: 例)翼    |  |  |  |  |
| 氏名(カナ)                                                                                                    | セイ: ハクオウ                   | メイ: カモメ   |  |  |  |  |
| 性別<br>生年月日                                                                                                    | ○男 ○女<br>2022年 → 1月 → 1日 → |           |  |  |  |  |

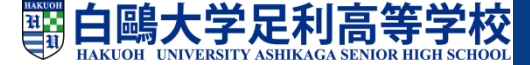

### 5.志願者情報を登録する

○志願者情報等登録後、『ログイン』ボタンよりログインを行ってください。

ID登録は終了です。

○このシステムを利用できるマイページが完成しました。

一度、IDの登録をすれば、次からは『メールアドレス(ID)』と『パスワード』 でマイページにアクセスできます。

|                  | *登録 パスワード登録完了 志願者          | 皆情報登録 志願者情報登録 完了                             |
|------------------|----------------------------|----------------------------------------------|
| tep5 志願者情報       | 股登録 完了                     |                                              |
|                  |                            |                                              |
| 志願者情報の登録か元了      | しました。「ロクイン」ホタンよりロクインを      | 2行ってくたさい。(登録内容はマイページから                       |
|                  |                            |                                              |
| 志願者情報            | 保護者情報                      |                                              |
|                  |                            |                                              |
| 氏久(漢字)           | 氏名(漢字)                     | 白鴎 翼                                         |
| 氏名(漢字)           | 氏名(漢字)<br>                 | 白鴎 翼<br>ハクオウ ツバサ                             |
| 氏名(漢字)<br>氏名(カナ) | 氏名(漢字)<br>- 氏名(カナ)<br>電話番号 | 白鴎 翼<br>ハクオウ ツバ <del>サ</del><br>0284-41-0890 |

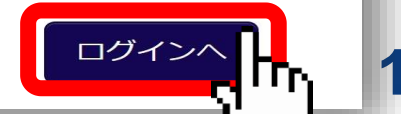

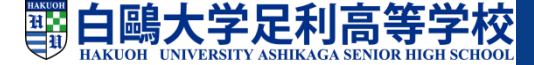

## 6.マイページにログインする

| ○インターネット出願サイトにア<br><u>『メールアドレス(ID)』と</u><br>を入力してログインしてくださ) | クセスし、<br><u>パスワード』</u><br>い。               | ミライ ツバ                                     | サ さんのマイペ <b>-</b>    | -ジ                       |                                      |                                   |
|-------------------------------------------------------------|--------------------------------------------|--------------------------------------------|----------------------|--------------------------|--------------------------------------|-----------------------------------|
| ○ログインすると志願者選択のペ<br>志願者を選択後、『マイページ』                          | ージになり、<br>』が                               | <ul> <li>申込履歴情報はあ</li> <li>申込番号</li> </ul> | りません。<br><b>入試区分</b> | 申込日                      | 支払方法                                 | 入金情報                              |
| 表示されます。<br>〇出願後の申込内容確認や、<br>受験票の取得も、この                      | х-лргьл                                    |                                            | 1<br>面               | つのメールアドレスで<br>面右上メニューの「志 | 、双子など複数名の出開<br>開着追加」をクリックし<br>新規申込手紹 | Nを行う場合、<br>ノ、志願者を追加してください。<br>たたへ |
| 『マイページ』から行います。                                              | NERR                                       |                                            |                      | Ľ                        | /                                    |                                   |
|                                                             | ログイン<br>パスワ<br>※ 「利用 <sup>1</sup> をご確認いただい | ら<br>いたのち、ご利用くた                            | <b>さい。</b>           |                          |                                      |                                   |

※2名以上(姉妹、兄弟)の出願を行う場合も 1人目のログイン後、画面右上のメニュー 「志願者情報変更」より追加登録ができます。

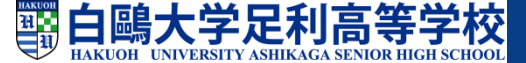

## 7.出願を開始する

○新規申込手続を開始します。

○入試区分を選択します。

入学試験確認票(入学案内P.38,40)を お手元に置いて、確認しながら入力してください。

出願したい入試区分をリスト から選択し、次へ進んで ください。 ※登録後の変更はできません ので注意をしてください。 【ご注意】 入試区分の選択は、 入試要項で必ず再度確認を してください。

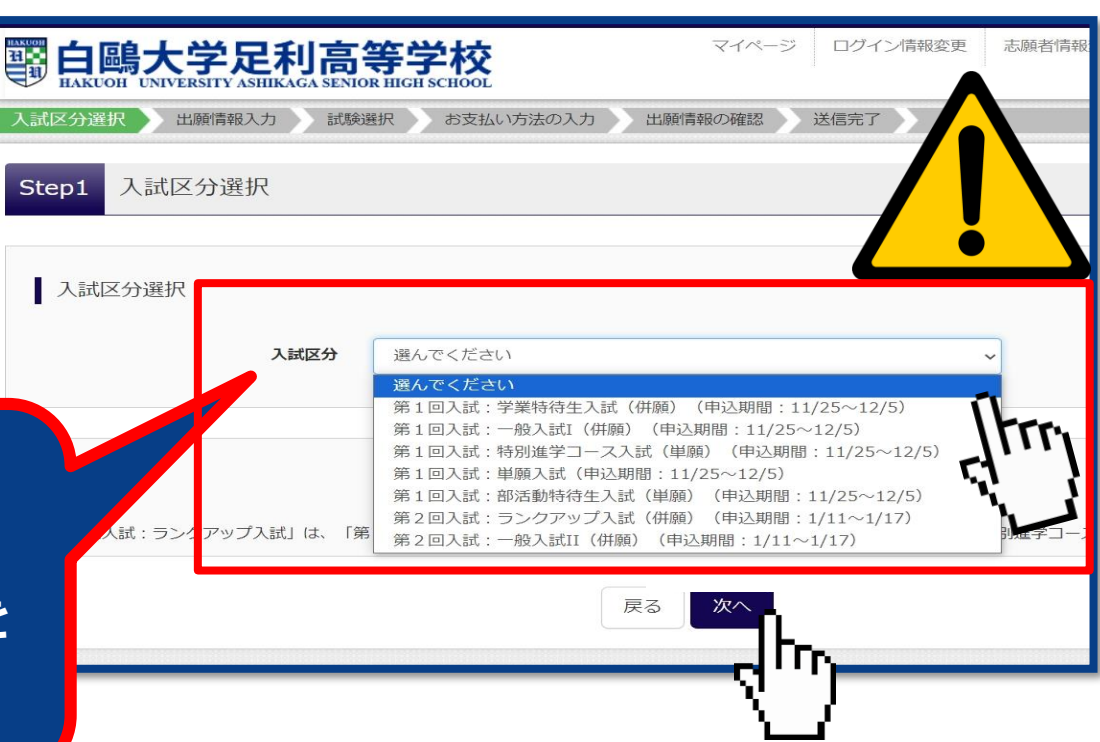

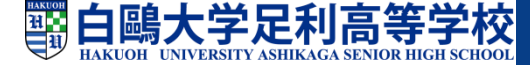

### 8.入学試験確認票を確認する

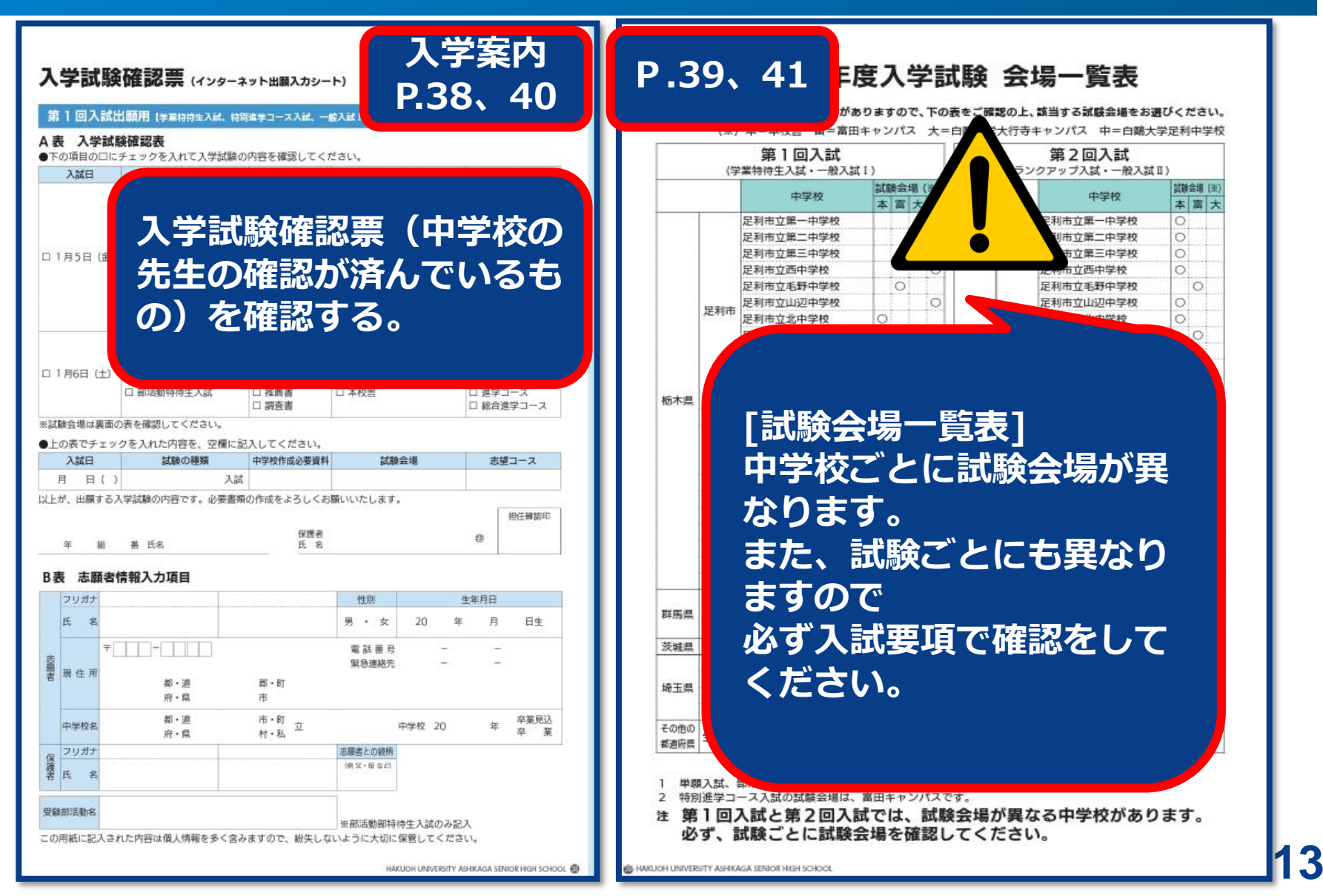

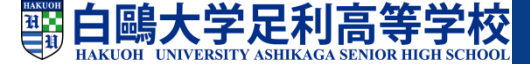

## 9.志願者情報を登録する

- ○志願者および保護者の情報を<u>入学試験確認票</u>
   で確認しながら、登録してください。
   ※入力済みでも確認してください。
- ○必須と表示されている項目は必ず入力して ください。
- ○氏名などの漢字に、パソコンで表示できない 文字を含む場合は、<u>簡易な字体</u>に置き換えて 入力してください。
   また、簡易な字体もない場合は、<u>カタカナで</u> 入力してください。
- ○アルファベット表記の名前は、氏名(漢字)
   ・氏名(カナ)とも<u>カタカナで</u>入力して
   ください。
- ○必要な項目の入力が終わったら、画面下部にある『試験選択画面へ』のボタンを押し、次へ進んでください。

| 志願者情報入力   |                        |            |        |
|-----------|------------------------|------------|--------|
| 氏名(漢字) 战猛 | 姓: 例未来                 | 名: 例闻      | (金角)   |
| 氏名(力ナ) 83 | <b>セイ</b> : 例ミライ       | X1: 例)9/(サ | (全角カナ) |
|           |                        |            | վեղ    |
| 性別。2個     | ◎男 ◎女                  |            | U U    |
| 生年月日 👌    | 年 1 月 1 日 1            |            |        |
| 住所        | 🗍 満外の方はチェック            |            |        |
| 劓便凿号      | 1234567 住所検索 (半角数字: /) | イフンなし7桁)   |        |
| 響道府県      | 違んでください ・              |            |        |

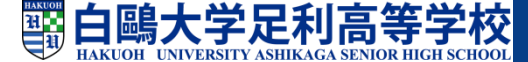

### 10.試験を選択する

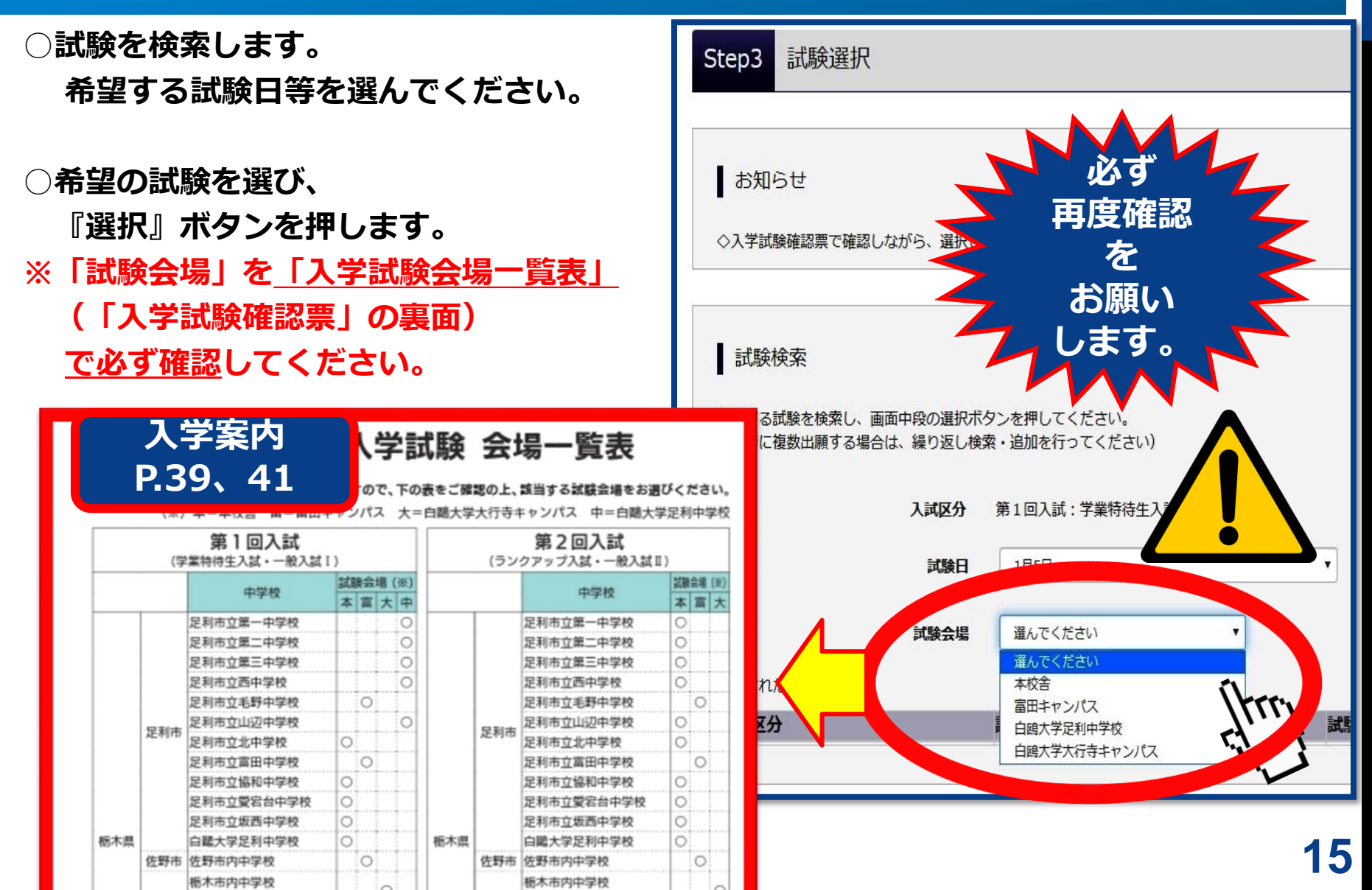

## 11.試験を確認する

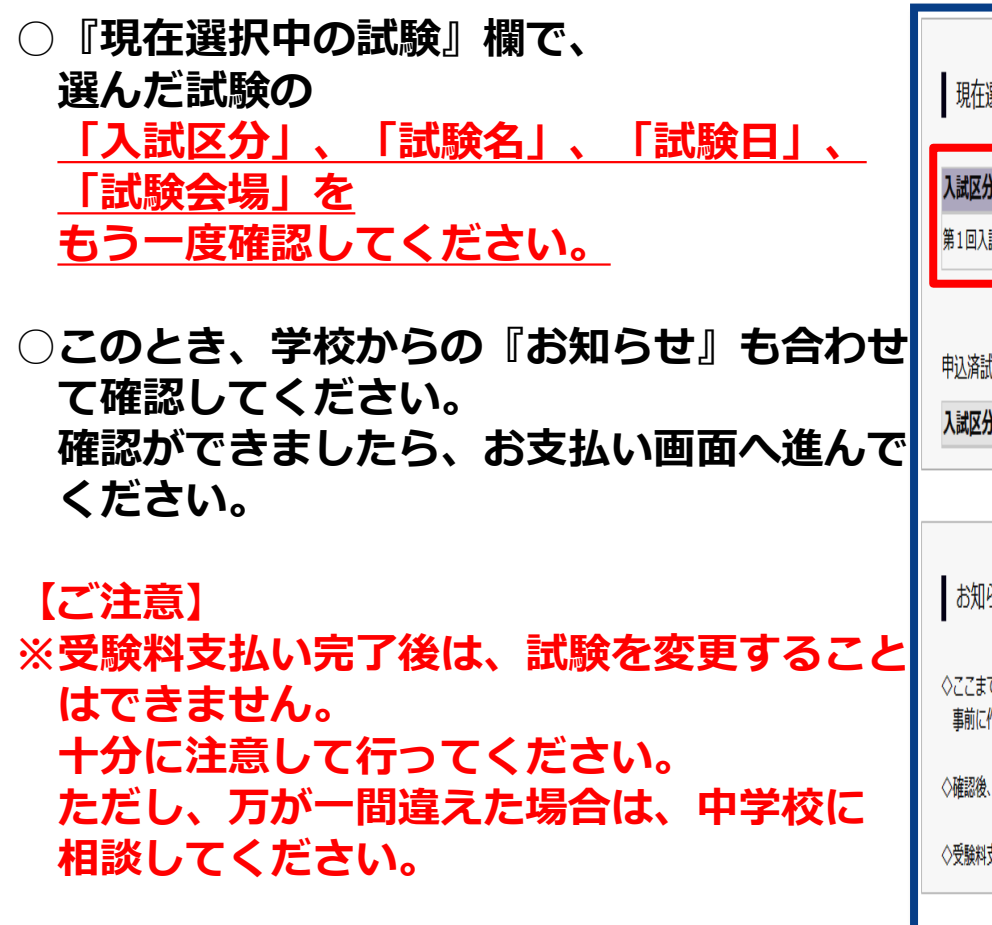

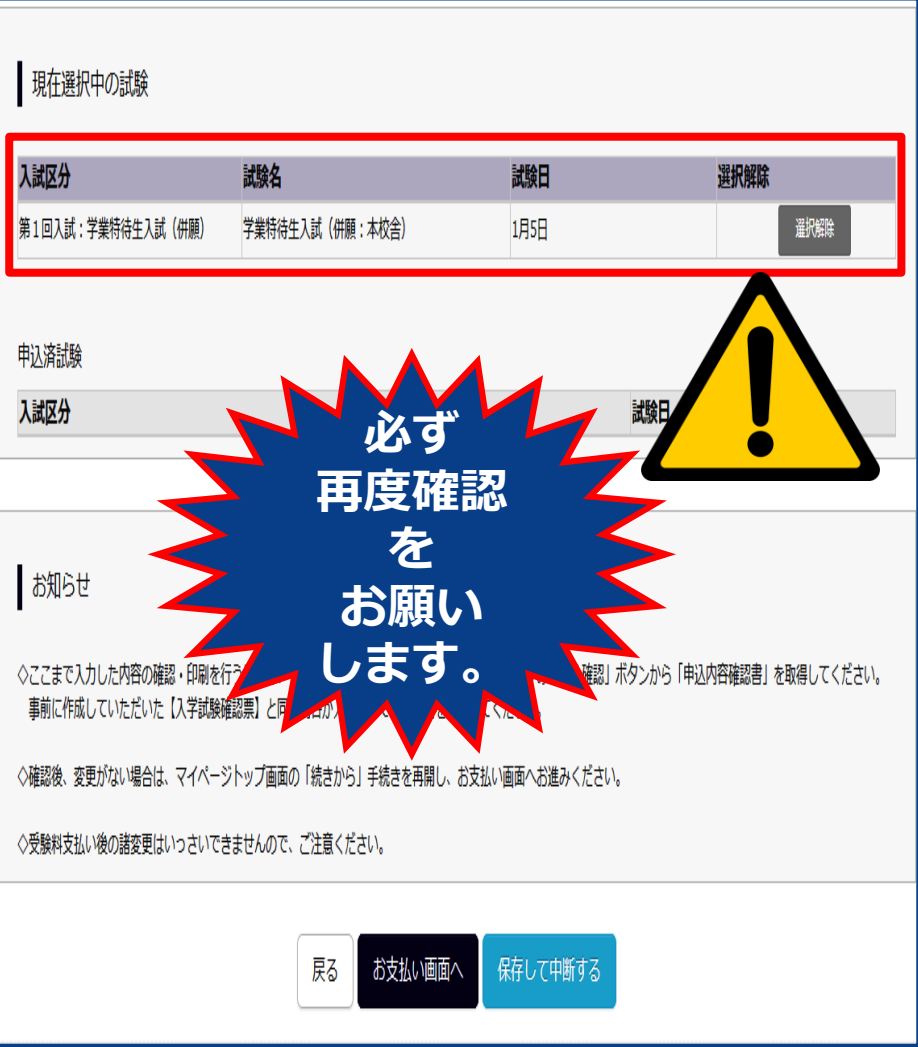

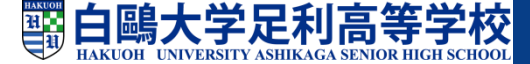

### 12.受験料を確認する

○受験料を確認してください。
 試験名、試験日時の下に受験料・検定料が表示されますので、必ず確認をしてください。
 お支払いの際には、別途手数料がかかります。
 お支払方法選択後表示される手数料を確認してください。

○お支払方法を選択してください。
 お支払い方法は、クレジットカード、コンビ
 ニまたはペイジー(金融機関ATM)からお選びいただけます。

#### 【ご注意】

第1回入試出願者の中で、 第2回入試の受験料が「15,000円」 と表示された場合、 第1回入試出願で登録したID(メール アドレス)とパスワードで 再度ログインし、入力を やり直してください。

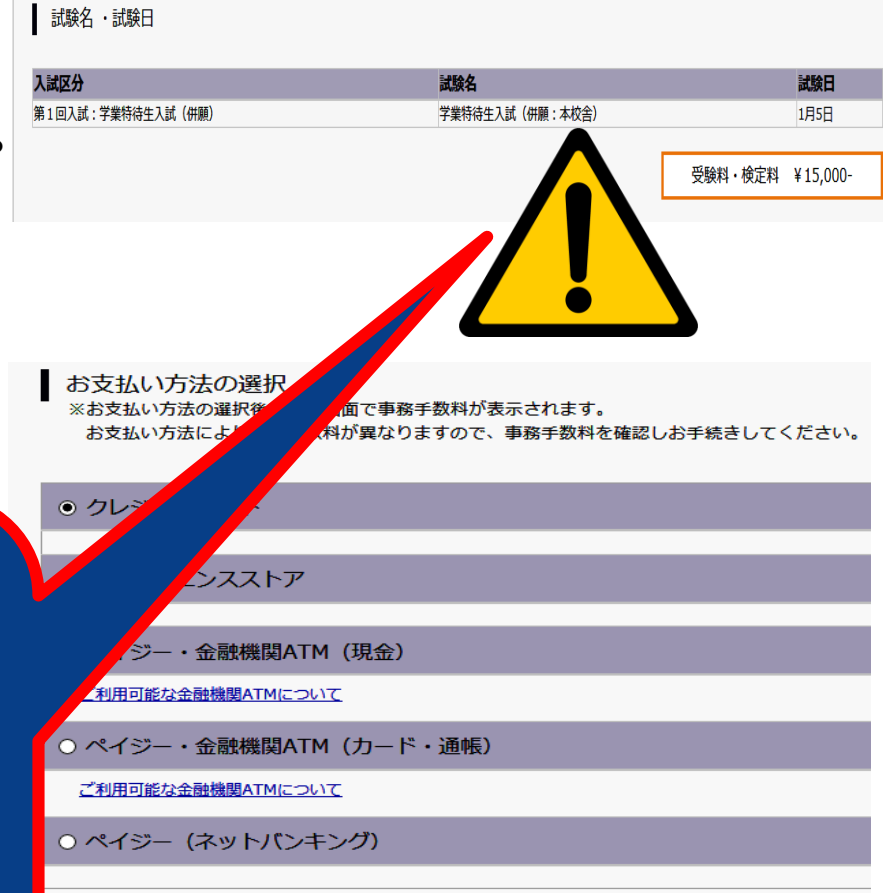

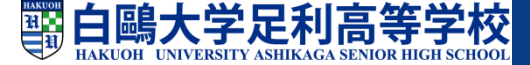

### 13.支払方法を選択し支払いをする

#### ▼クレジットカードによるオンライン決済

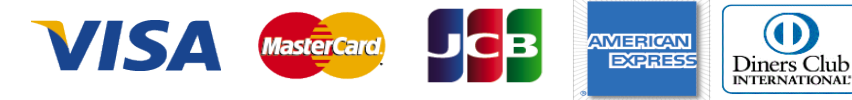

クレジットカードによるオンライン決済では、24時間、 受験料のお支払いが可能です。

出願手続きで、クレジットカード番号など必要な情報 を入力し、決済を完了させます。

保護者の方などのクレジットカードをお使いいただけ ます。

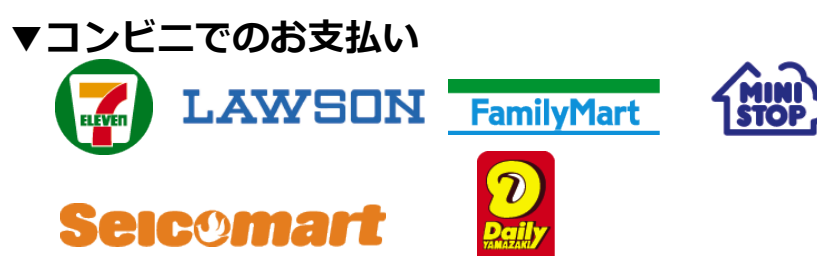

ご覧のコンビニにて、24時間、受験料のお支払いが可 能です。

※各コンビニでの詳しいお支払い方法を確認したい場合は、出願 サイトの画面下部にある、『よくある質問』から、『支払方法に ついて』をクリックしてください。出願登録後お支払い番号を確 認し、選択したコンビニレジにてお支払いを済ませてください。 お支払い後に受け取る「お客様控え」は必ずご自身で大切に保管 してください。 ▼ペイジー(金融機関ATM)でのお支払い

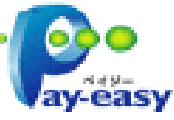

ペイジー対応金融機関ATMでお支払いいただけ ます。

ご自身の預金口座のある金融機関のATMをご利用 になるのが便利です。

ただし、金融機関の窓口で、お支払いいただくこ とはできません。

〔利用できる金融機関〕

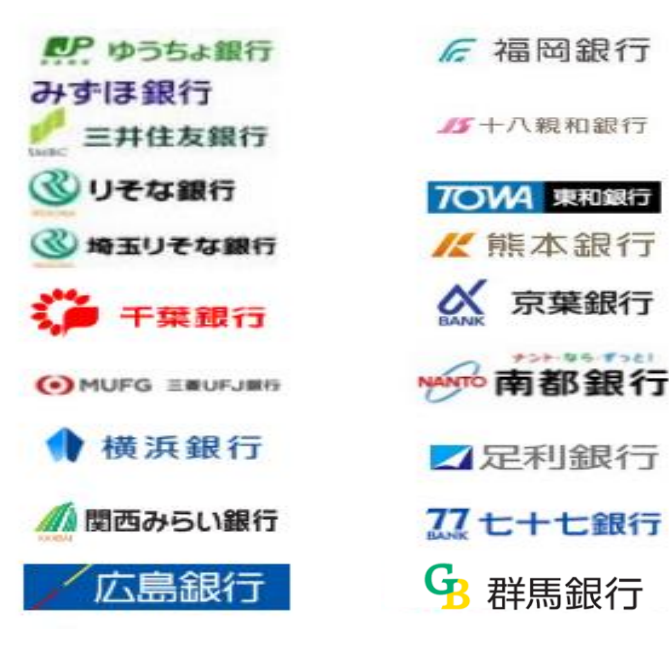

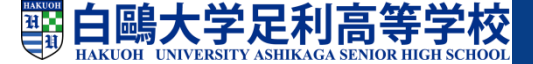

## 14.受験票を印刷する

 〇受験票をダウンロードします。

 受験料支払い後、マイページの
 『受験票』ボタンを押して受験票を

 ダウンロードしてください。

○受験票を印刷します。

ご自宅にプリンタがある場合

ダウンロードした受験票を印刷します。 A4サイズの白い用紙に、受験票を印刷して ください。

ご自宅にプリンタがない場合

PDFのデータをUSBメモリーやマイクロSD カードなどに保存して、コンビニのマルチ

コピー機から印刷が可能です。

★コンビニの印刷ガイドへ[⇒QRコード] 「コンビニのマルチコピー機で受験票などを簡単印刷!」 QRコードを読み取りお進みください。 URL: https://www.mirai-compass.jp.net/print\_guide/

| 申込履歴      |                   |        |          |      |      |       |   |
|-----------|-------------------|--------|----------|------|------|-------|---|
| 申込番号      | 入試区分              | 申込日    | 支払方法     | 入金情報 |      | 受験票   |   |
| 211000002 | 第1回入試:学業特待生入試(併願) | 11月22日 | クレジットカード | 決済完了 | 申込確。 | - 受験票 |   |
|           |                   |        |          |      |      |       |   |
|           |                   |        |          |      |      |       | ١ |

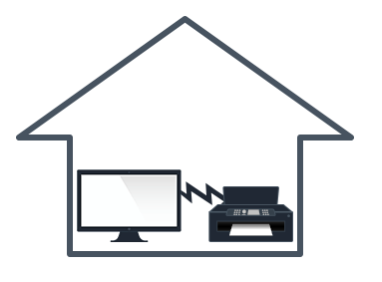

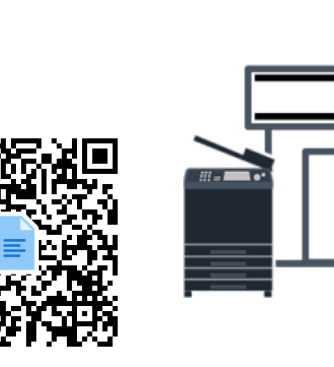

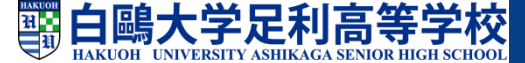

### 15.受験票を確認する

○試験の日程や注意事項が
 記載されていますので、
 受験票を確認してください。

- A:受験票
- B:出願票(出願時提出)
- C:本校宛名票

(個人出願者のみ使用)

○確認後、 切らずに、中学校の先生に 提出してください。

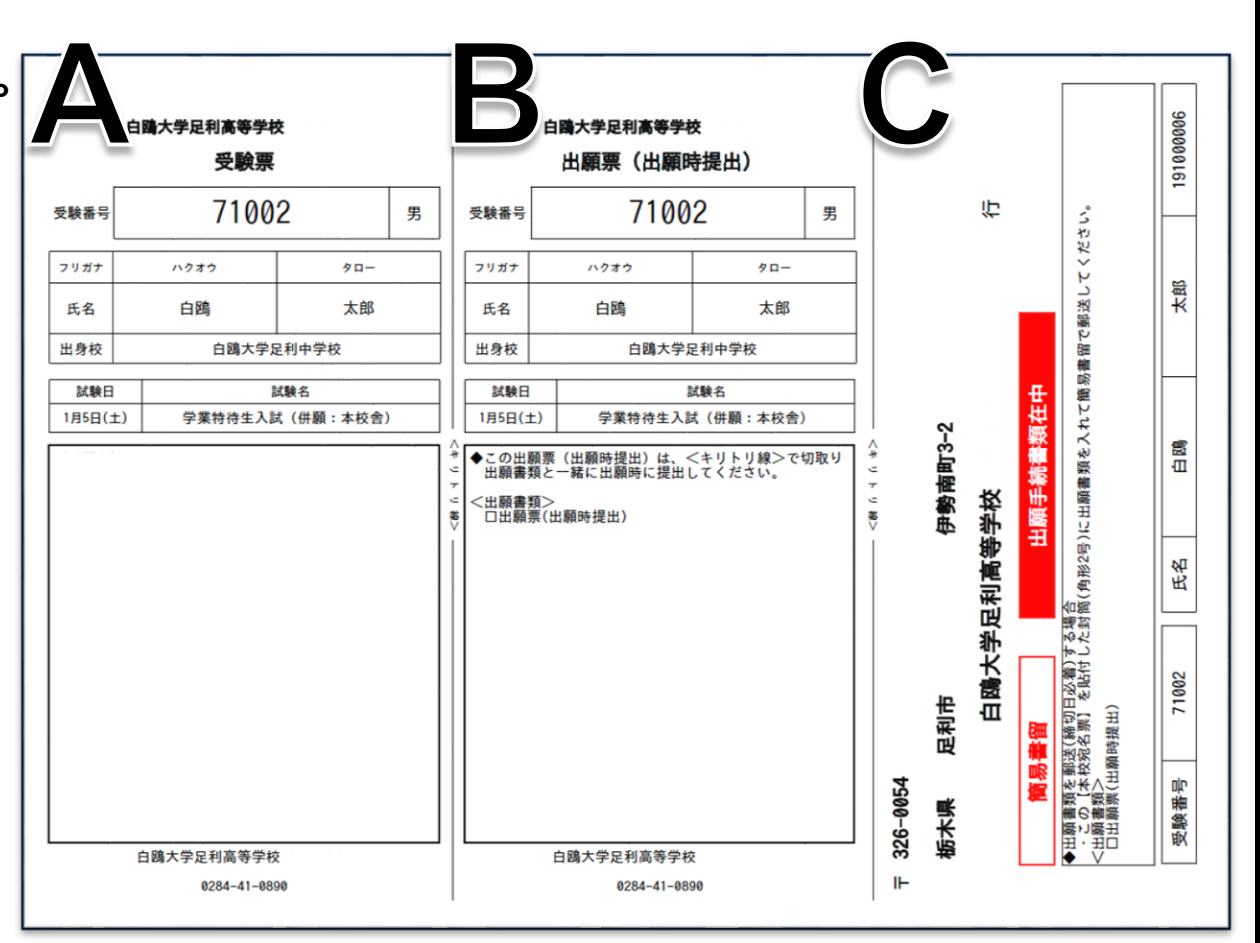

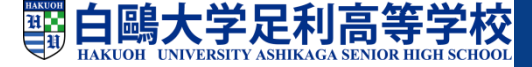

# 16.出願書類を提出する

#### ○中学校でまとめて出願書類を提出する場合

受験票は切らずに中学校へ提出してください。

その後、中学校の先生から受験票のみ返却されますので、試験当日に持参してください。

#### ○個人で出願書類を提出する場合

①受験票を中学校の先生に見せ、調査書等出願書類を頂いてください。

②本校宛名票を封筒に貼ります。

③出願書類を封筒に入れ、簡易書留で郵送します。

④切り離した受験票は、試験当日に持参してください。

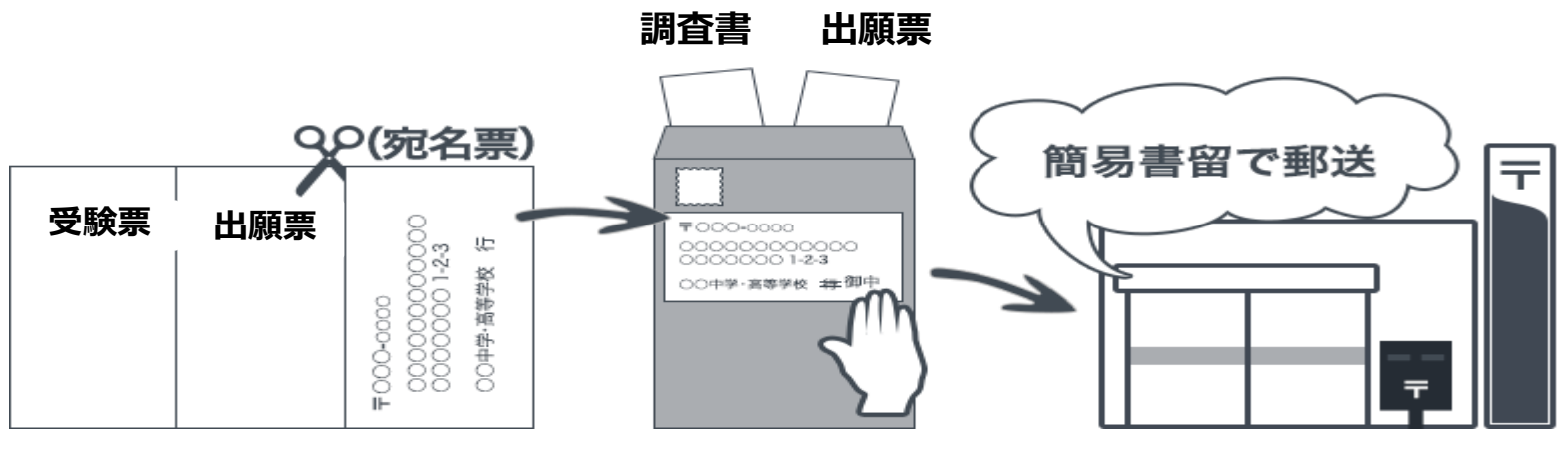

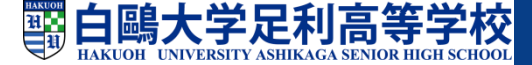

#### □インターネット出願環境がない場合

インターネットの利用環境が準備できない場合は、

出願期間中に、本校事務室受付にコンピュータをご用意いたします。

お手数ですが、出願準備をして、本校舎までご来校いただき、出願手続きを行ってください。

<u>本校出願用コンピュータ利用可能期間</u> (土曜日・日曜日は除く)

・第1回入試【学業特待生入試・一般入試 I ・特別進学コース入試・単願入試・部活動特待生入試】 11月27日(月)~12月 5日(火)

平日9:00~16:00

・第2回入試【ランクアップ入試・一般入試Ⅱ】
 1月11日(木) ~ 1月17日(水)
 平 日 9:00~16:00

白鷗大学足利高等学校 本校舎事務室

0284-41-0890